平成31年4月4日

保護者の皆様

阿久比中学校PTA会長 宮原 秀美 阿久比中学校長 藤田 佳彦

阿久比中学校メール配信の登録について(お願い)

陽春の候、皆様にはますますご健勝のこととお喜び申し上げます。

さて、本校では平成23年4月より緊急連絡用メール配信を運用しております。登録していただきます と、保護者の皆様がお持ちの携帯電話に、学校から不審者情報等の緊急連絡や行事の急な変更の連絡等 を配信させていただきます。これにより、より早く、より確実に連絡を伝えることができますので、ご 登録いただきますようお願いいたします。昨年度ご登録いただいた方につきましても、今回改めてご登録いただくこととなります。

なお、学校行事・PTA行事につきましては、従来通り文書でご案内いたします。

◆登録された方には、次のような情報をお知らせします。

例:不審者情報をはじめとした防犯に関する情報
 インフルエンザなどによる学級閉鎖の情報
 学校行事などの急な変更のお知らせ
 PTA行事の急な変更のお知らせ
 暴風警報が発表されたときの変更のお知らせ
 部活動の急な変更のお知らせ

◆注意していただきたいこと

- ※今回のメール配信サービスは「楽メ for school」を利用します。(登録にあたっての操作上の問い 合わせは学校へご連絡ください。)
- ※登録件数に制限はありません。ご家族で複数登録することも可能ですが、学校から直接生徒へ連絡 するためのものではありません。保護者の方々へ連絡するためのものになります。
- ※登録は無料です。(メール受信にあたっての通常の通信料金はかかります。)
- ※登録されたアドレスは、安全上の対策から年度末にすべて抹消し、1年ごとに更新します。
- ※ご自分のメールアドレスを変更された場合には、再度登録手続き(裏面:<u>メールアドレスの変更を</u> <u>する場合の手順</u>参照)をしてください。
- ※登録するのは、氏名、メールアドレスだけです。この情報は本校で管理し、登録者の確認等に使用 します。業者が住所や電話番号等を問い合わせることはありません。
- ※学校から配信されたメールに返信しても、学校へは届きません。学校へ連絡がある場合は、従来通り電話等で連絡をしてください。
- ※登録の手続きは、裏面の案内をご覧ください。(本日から登録可能です。)
- ◆その他

上記の内容についての問い合わせは担当者までよろしくお願いします。

担当 阿久比中学校

教頭 水野 和広

電話 48-0050

FAX 48 - 6847

## <メール配信の登録方法>

- ◆ 昨年度登録されていた方も下記の手順で新規に登録してください。
- ◆ 部活動での属性ついても希望される方は併せて新規に属性チェックをしてください。

<パソコンからのアクセス> 下記のURLをパソコンに打ち込んでアクセスしてください。

http://ws.rakume.jp/r5/u?i=1058113

<携帯電話からのアクセス>(バーコードリーダーの機能で)

右記のQRコードを携帯電話で読み取っていただき、表示されたURLをクリックしてください。

- <登録・変更・解除の方法>
- 1. 上記と同様にQRコードを携帯電話で読み取っていただき、URLよりアクセスします。
- 2.「新規登録」、「情報変更」、「登録解除」、の三種類から選びクリックします。

## ◆会員登録又は新規登録

- 1. 「新規登録」をクリックすると、メール画面が立ち上がりますので、そのまま送信してください。(空メール 送信)
- しばらくすると、仮登録完了メールが届きます。
   ※仮登録完了メールが届かない場合は、迷惑メール対策の設定をご確認ください。設定の方法は、携帯電話メーカーによって異なりますので、操作方法が分からない場合は 各携帯電話会社にお尋ねください。
- 3. メール到着後,本文中に記載のURLをクリックして,登録画面を開きます。
- 4. 右の図の画面になりますので、メールアドレスと名前を入力します。
  さらに必要な項目をチェックして、画面下にある登録ボタンをクリックします。
  (お子さんの所属学年・部活動にチェックを入れます。複数チェックも可能です。)
  なお、「クラス」は兄弟姉妹がいる場合を考えて3つ登録できるようになって
  います。兄弟姉妹がいない場合は、空欄のままで構いません。
  - \* 昨年度より"生徒氏名"と"フリガナ"の項目を必須項目にしました。
- 5. しばらくすると登録完了メールが到着し新規登録は完了です。

## ◆会員情報変更又は情報変更

- ※ メールアドレスの変更をする場合の手順はこちら。
- 1. 「情報変更」を選びクリックします。
- 2. メール画面が立ち上がりますので、本文中に古いメールアドレスを正確に@マーク以下も含めて入力し、 送信します。
- 3. メールアドレスが正確に入力されていれば、メールアドレスは変更され<u>新しいメールアドレス</u>に変更完了 メールが届きます。
- ※ メールアドレスは変更せず,登録したその他の情報を変更する場合はこちら
- 1.「情報変更」を選びクリックします。
- 2. しばらくすると訂正登録メールが届きます。本文中に記載のURLをクリックして,登録画面を開きます。
- 3. 既に登録されている項目は入力されていますので,登録情報に追加修正をして,再度画面下の登録ボ タンを押します。
- 4. しばらくすると、登録完了メールが到着し、情報変更は完了です。
- ※ <u>部活動において正式な全体での利用については、1年生の入部が正式に決定した後に、あらためてご案</u> <u>内申し上げます。情報変更の手続きをお願いします。</u>

## ◆会員登録解除又は登録解除

- 1. PC「会員情報解除」又は携帯「登録解除」を選びクリックします。
- 2. メール画面が立ち上がりますので、そのまま送信してください。
- 3. 登録が解除されます。

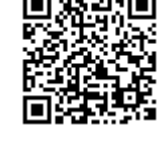

2 年生

3年生 PTA理事

野球部 ソフトボール8

陸上競技部

 $\sim$ 

收泰豪部

情報(科学部) 進用(部)

合唱的

バドミントン部女子